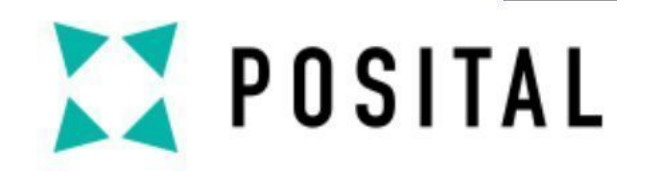

# 快速使用手册

# Profibus DP绝对值编码器

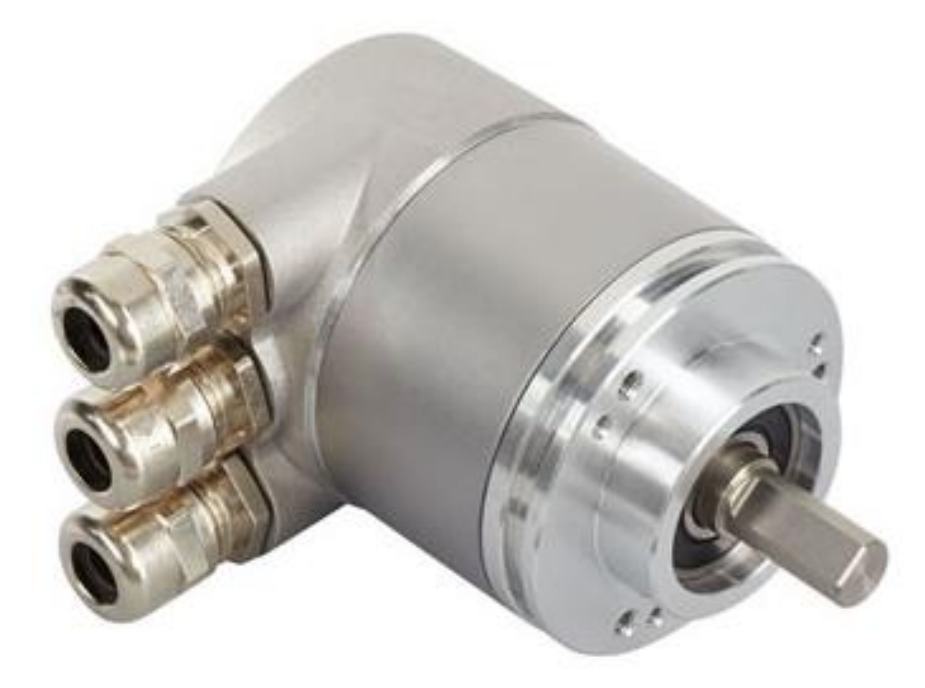

▶ 样品: OCD-DPC1B-1213-C10S-H3P
 ▶ PLC: 西门子 S7-1200

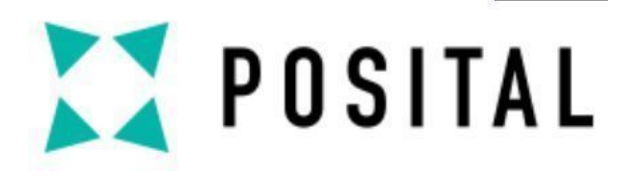

设备连接

#### 编码器连接盖设置

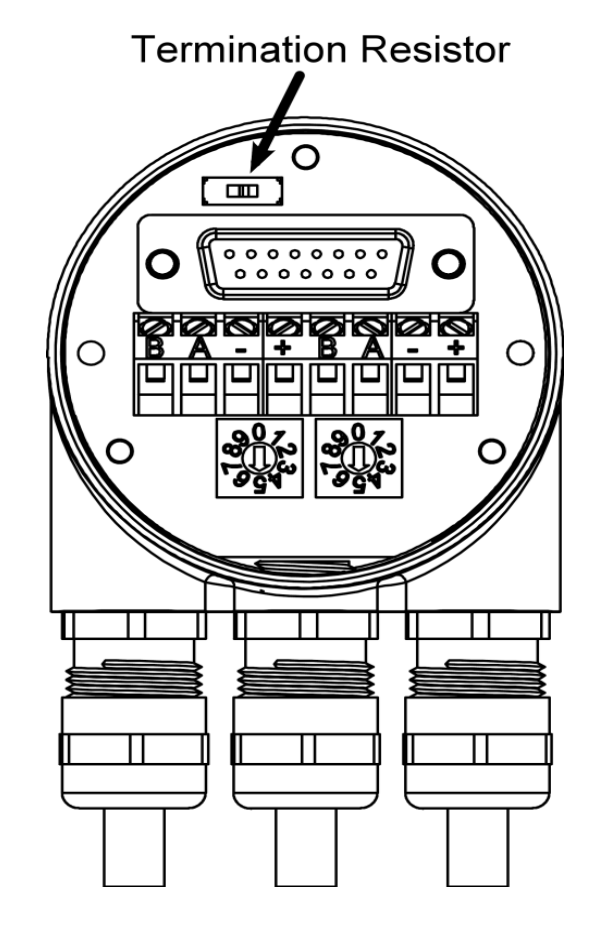

- ▶1.1 松开编码器背后螺丝,打开后盖。
- ▶1.2 设置编码器地址:站位(节点)地址是通过使用旋转开关在帽子。值(x 10或x 1)为开关被标记在开关。可能的地址在0到99之间。每个地址在网络中只能使用一次。
- ▶1.3 总线终端设置:如果编码器连接在母线的末端或首端,则终端电阻必须接通(拨码拨至"ON")

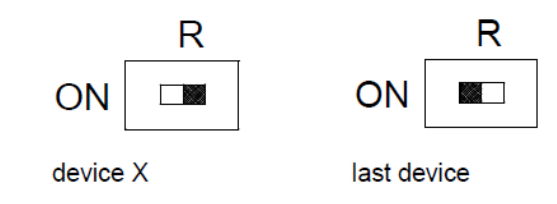

Copyright ©FRABA

ο

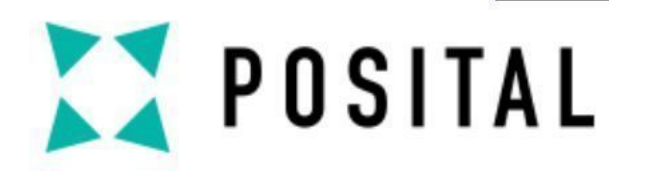

设备连接

# 电缆和信号线接口

| Powe     | er Supply    | Clamp     | Description          |
|----------|--------------|-----------|----------------------|
|          |              | B (left)  | Bus line B (Bus in)  |
| ¥        | ♥            | A (left)  | Bus line A (Bus in)  |
| <u> </u> | <u>agaga</u> | -         | 0 V                  |
|          |              | +         | 10 – 30 V            |
| ┢═╽═╢═╢  |              | B (right) | Bus line B (Bus out) |
| •        |              | A (right) | Bus line A (Bus out) |
|          | ♥            | -         | 0 V                  |
| Bus In   | Bus Out      | +         | 10 – 30 V            |

▶ 电源必须连接一次(不管哪个端子)。如果终端电阻接通,则出线母线断开。

Copyright ©FRABA

\_ \_ \_

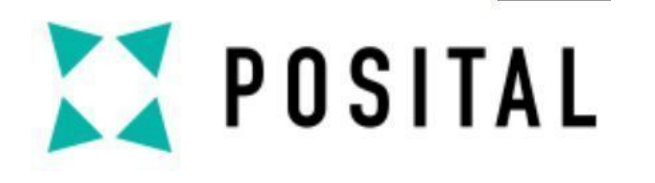

设备连接

接线

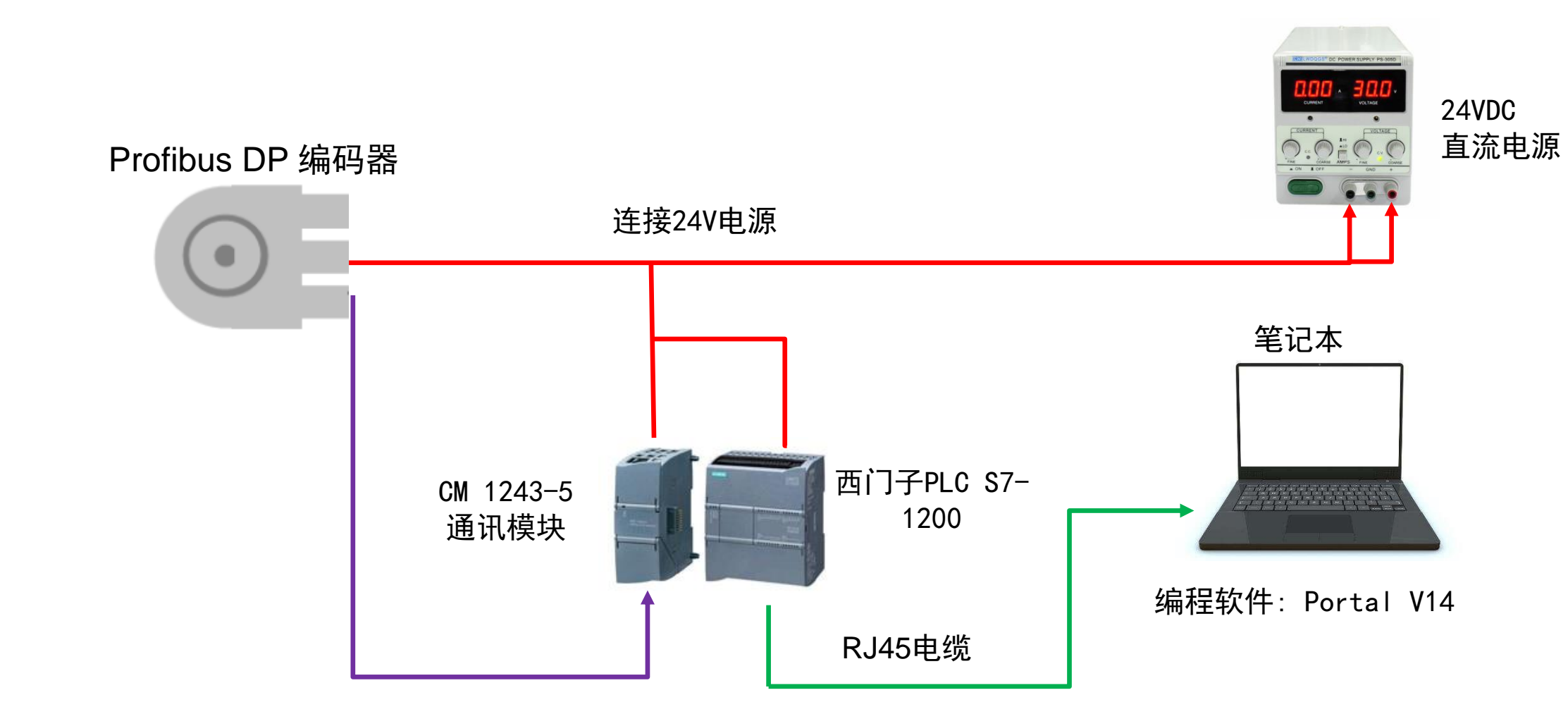

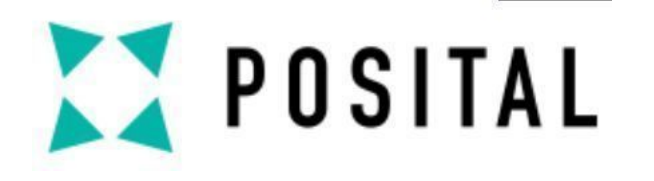

项目创建

#### 1. 创建新项目

| VIA Siemens                                               |     | <u> </u>                                                                        | _ <b>–</b> ×                                                                                                |     |
|-----------------------------------------------------------|-----|---------------------------------------------------------------------------------|----------------------------------------------------------------------------------------------------|-----|
|                                                           |     |                                                                                 | Totally Integrated Automation<br>PORTAL                                                                     |     |
| 启动                                                        | I   |                                                                                 | 创建新项目 2. 设                                                                                                  | 這近  |
| 设备与网络<br>PLC<br>编程<br>运动控制 &<br>技术<br>可视化<br><b>在线与诊断</b> |     | <ul> <li>打开现有:页目</li> <li>创建新项目</li> <li>移植项目</li> <li>关闭项目</li> <li></li></ul> | 项目名称: Profibus DP Test<br>路径: C:\Users\CSU\Desktop\qucik ma<br>版本: V14 SP1 ▼<br>作者: CSU<br>注释: ▲<br>创建 3. 点 | 〔击仓 |
| ▶ 项目视图                                                    | 切换到 | <ul> <li>已安装的软件</li> <li>帮助</li> <li>新户界面语言</li> <li>项目视 图</li> </ul>           |                                                                                                    |     |

Copyright ©FRABA

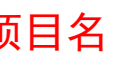

刂建

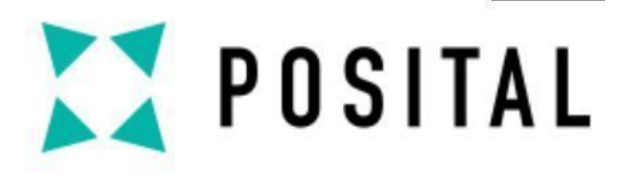

PLC 设置

#### 添加新设备 设备名称 PLC\_1 ▼ 🛅 控制器 ^ 设备 SIMATIC S7-1200 🛨 📊 CPU CPU 1211C AC/DC/Rly 控制器 CPU 1211C DC/DC/DC CPU 1211C DC/DC/Rly CPU 1215C DC/DC/DC CPU 1212C AC/DC/Rly CPU 1212C DC/DC/DC 订货号 6ES7 215-1AG40-0XB0 ▶ 🛅 CPU 1212C DC/DC/Rly HMI CPU 1214C AC/DC/Rly 版本: V4.2 -CPU 1214C DC/DC/DC 说明: CPU 1214C DC/DC/Rly 125 KB 工作存储器:24VDC电源. 板载 DI14 x 24VDC 漏型頒型. 板载 DQ10 x 24VDC 及 AI2 和 AQ2:板载 6 C 高速计数器和 4 个 脉冲输出:信号 斯扩展版载 IIO:多达 3 个用于串行通信的通信模 块:多达 8 个用于 IIO 扩展的语号模块:0.04 ms/1000 条指令:2 个 PROFINET端口.用于编程 、HMI 和 PLC 间数据通信 CPU 1215C AC/DC/Rly ✓ ☐ CPU 1215C DC/DC/DC 6ES7 215-1AG31-0XB0 PC 系统 6ES7 215-1AG40-0X CPU 1215C DC/DC/Rly CPU 1217C DC/DC/DC CPU 1212FC DC/DC/DC CPU 1212FC DC/DC/Rly CPU 1214FC DC/DC/DC CPU 1214FC DC/DC/Rly CPU 1215FC DC/DC/DC CPU 1215FC DC/DC/Rly ▶ 🛅 非特定的 CPU 1200 Employed CPU SIPLUS $\sim$ > 确定取消 🛃 打开设备视图 3. <u>点击</u>0K

Copyright ©FRABA

6

#### 1. 双击添加新设备

|        | 4                 |               |
|--------|-------------------|---------------|
|        | 项目树               |               |
|        | 设备                |               |
|        | 100               | 🔳 📑           |
|        |                   |               |
|        | 🔻 📋 Profibus DP T | est           |
|        | 📑 添加新设            | <b>女</b><br>田 |
| ×<br>T | 📥 设备和网络           | 络             |
| ξ×.    | 🔹 🕨 🔜 未分组的        | 设备            |
|        | 🔹 🕨 🏹 公共数据        |               |
|        | 🕨 🕨 🧰 文档设置        |               |
|        | 🔹 🕨 🔽 🐻           | 原             |
|        | 🕨 🖼 在线访问          |               |
|        | ▶ 🤄 读卡器/USB 7     | 字储器           |
|        |                   |               |
|        |                   |               |
|        |                   |               |
|        |                   |               |
|        |                   |               |
|        |                   |               |
|        |                   |               |
|        |                   |               |
|        |                   |               |
|        |                   |               |

2. 选择对应 的CPU型号

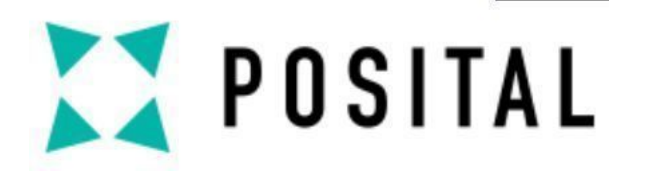

# 通讯模块设置

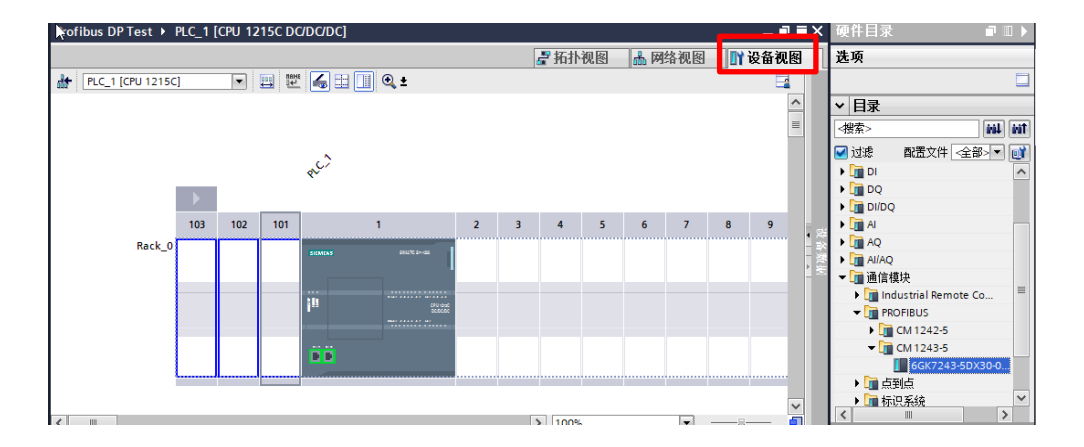

#### ▶1. 在"设备视图"硬件目录下选 择对应的通讯模块。

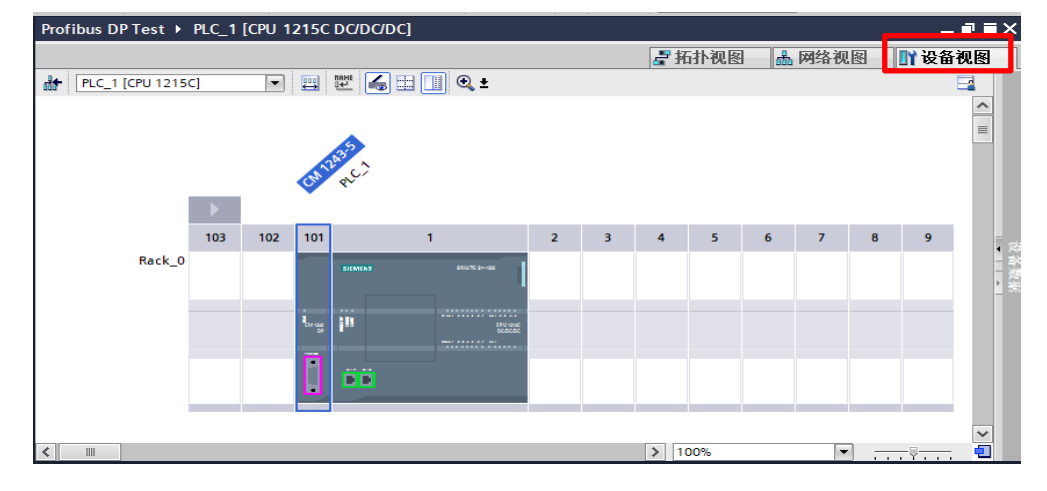

≥2. 将通讯模块拖至PLC的左侧。

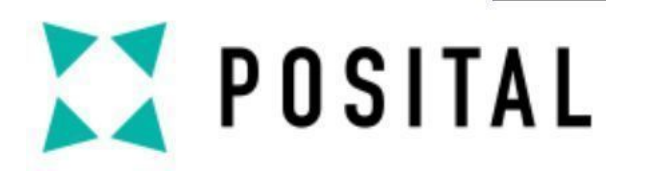

# 导入GSD文件

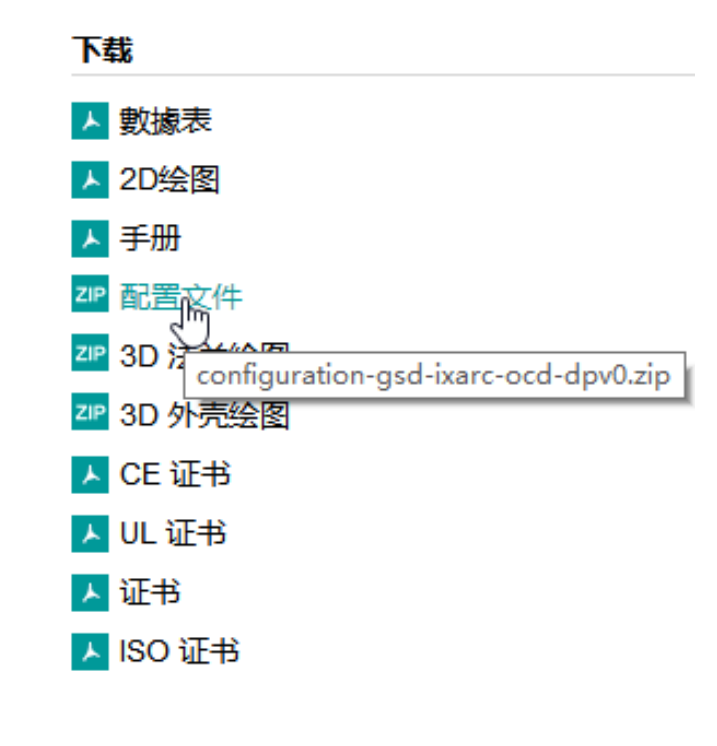

1. 在博思特官网产品数据页右侧 下载相应GSD文件并保存至桌面。

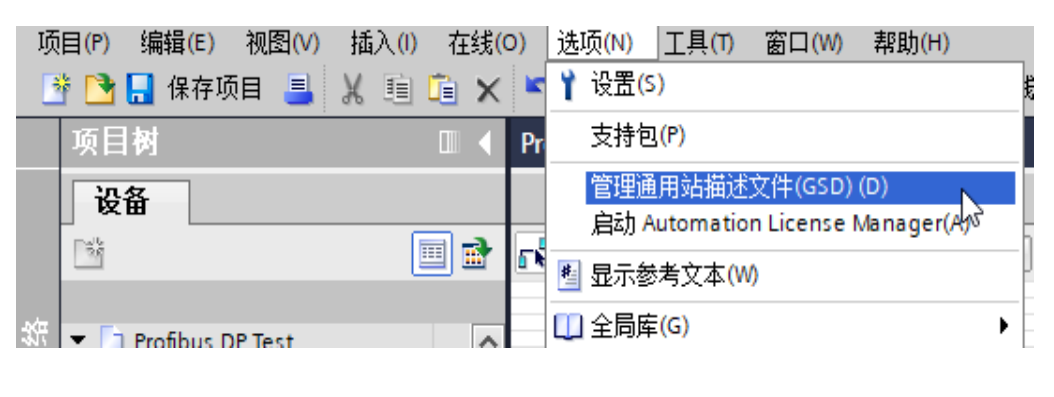

#### 2. 在"选项"下选择"管理通用站描述文件(GSD)"

| 管理通用站描述        |                      |                |            |              |            |      |
|----------------|----------------------|----------------|------------|--------------|------------|------|
|                | 项目中的 03              |                |            |              |            | _    |
| 源路径:           | C:\Users\CSU\Desktop | o\qucik manual | 西门子57-1200 | )PLC学习\第3章\3 | -34 循环移位指令 | 2    |
| 导入路径的内         | 容                    |                |            |              |            |      |
| 🗹 文件           |                      | 版本             | 语言         | 状态           | 信          | 息    |
| 🛃 frab4711.gsd | đ                    | 2              | 默认         | 已经安装         |            |      |
|                |                      | -0             |            |              |            |      |
|                |                      |                |            |              |            |      |
|                |                      |                |            |              |            |      |
|                |                      |                |            |              |            |      |
|                |                      |                |            |              |            |      |
|                |                      |                |            |              |            |      |
|                |                      |                |            |              |            |      |
|                |                      |                |            |              |            |      |
|                |                      |                |            |              |            |      |
|                |                      |                |            |              |            |      |
|                |                      |                |            |              | 主法         | Hust |
|                |                      |                |            | TEADD        |            | 4X/F |

#### 3. 选择FRABA GSD文件并安装。

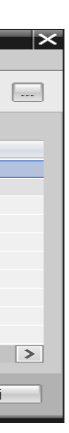

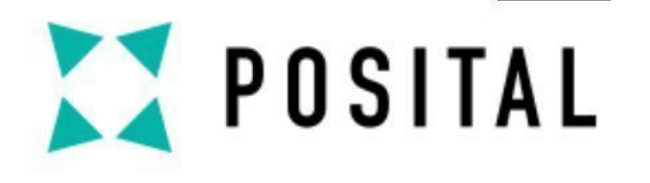

# Profibus DP编码器设置

| Profibus DP Test 🕨 设备和网络 |                                  | _∎∎X                                           | 硬件目录                                                                                            |                                                               |
|--------------------------|----------------------------------|------------------------------------------------|-------------------------------------------------------------------------------------------------|---------------------------------------------------------------|
|                          | - 拓扑视图                           | 👗 🕅 अर्थ स्थाय 🔐 🕅 🖓 🖓 अर्थ स्थित 🕅            | 选项                                                                                              |                                                               |
| ₩ 网络 11 连接 HMI 连接        | 🔽 📅 🐮 🛄 Q ±                      | □ 网络概览 《 》                                     |                                                                                                 |                                                               |
| PLC_1<br>CPU 1215C       | Slave_1<br>FRABA Encoder DP-NORM | ▲ 设备<br>目 ▼ 57-1200 sta<br>→ CM 124<br>→ PLC_1 | ✓     日录       〈機索〉     ●●●●●●●●●●●●●●●●●●●●●●●●●●●●●●●●●●●●                                    | ▶1. 在"网络视图"硬件目录下选择"其他现场设备<br>"→"Porfibus DP"→"编码器"→"FARBA"→"F |
|                          | <u>未分配</u>                       | GSD device_1                                   | <ul> <li>▶ 1 其它以太网设备</li> <li>▶ 1 PROFINETIO</li> <li>▼ PROFIBUS DP</li> <li>▶ 1 PLC</li> </ul> | Posital" → "FRABA Encoder" → "OCD-DPB1B"                      |
|                          |                                  |                                                | ♥ 通 海崎盛<br>♥ 通 FRABA<br>♥ 通 FRABA Posital<br>♥ 通 FRABA Enc ■<br>■ OCD-DP                        | ▶2. 将选择的编码器拖入"网络视图"                                           |
| <b>K</b> III             | > 100%                           |                                                |                                                                                                 |                                                               |

Copyright ©FRABA

FARBA" → "FRABA -DPB1B"

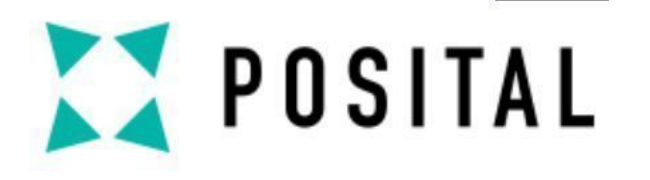

# 通讯设置

# Profibus DP 接口连接

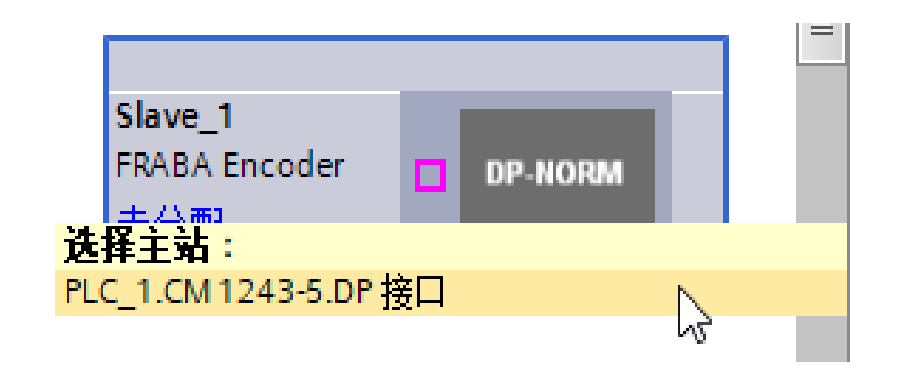

▶ 1. 在"网络视图"下选择"FRABA
Encoder"并点击"未分配"
▶ 2. 选择主站: PLC\_1. CM 1243-5. DP接口

₽ 主站系统: PLC\_1.DP-Mastersystem (1)

≥ 3. 完成编码器与PLC的硬件组态连接

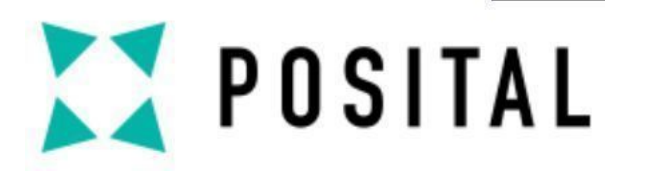

### 编码器输入输出地址设置

| Profibus DP Test                                                                                                |     |               |                   | _ 7 8 | X | 硬件目录                  |
|----------------------------------------------------------------------------------------------------|-----|---------------|-------------------|-------|---|-----------------------|
|                                                                                                    | _   | 🚽 拓扑视图 👗 网络视图 | <mark>]]</mark> 译 | 备视图   | 1 | 选项                    |
| 🏕 Slave_1 [FRABA Encoder] 💌 🖽 🕮 🕼 🕄 🛄 🍳 ±                                                                       |     | 设备概览          |                   |       |   |                       |
|                                                                                                    | ^   | ┛ 模块          | 机架                | 插槽    |   | ✔ 目录                  |
|                                                                                                    |     | Slave_1       | 0                 | 0     | Ì | <                     |
|                                                                                                    |     |               | 0                 | 1     | _ | 🗹 过滤 🛛 配置文件 < 全部> 💌 💽 |
| A CONTRACT OF A CONTRACT OF A CONTRACT OF A CONTRACT OF A CONTRACT OF A CONTRACT OF A CONTRACT OF A CONTRACT OF |     |               | 0                 | 2     |   | ▶ 词 前端模块              |
|                                                                                                    |     |               |                   |       |   | 1 通用模块                |
|                                                                                                    |     |               |                   |       |   | Class 1 Singleturn    |
| -                                                                                                    | 4   |               |                   |       |   | Class 2 Singleturn    |
| DP-NORM                                                                                                    | -   |               |                   |       |   | Class 2 Multiturn     |
|                                                                                                    | -   |               |                   |       |   | FRABA 2.1 Singleturn  |
|                                                                                                    |     |               |                   |       |   | FRABA 2.1 Multiturn   |
|                                                                                                    |     |               |                   |       |   | FRABA 2.2 Singleturn  |
|                                                                                                    |     |               |                   |       |   | FRABA 2.2 Multiturn   |
|                                                                                                    |     |               |                   |       |   |                       |
|                                                                                                    |     |               |                   |       |   |                       |
|                                                                                                    |     |               |                   |       |   |                       |
| < III > 100%                                                                                                    | - 🕘 | < III         |                   |       | > | <b>b</b> .6           |

▶1. 进入"设备视图",并选择Posital编码 器

▶2. 选择编码器功能配置版本并拖入"设备 概览"

注:本手册以 "FRABA 2.2 Multiturn" " 为例",该版本具备最全的编程功能

| Pro  | ofibu | s DP Test 🕨 未分组的设备 🕨 SI | lave_1 |    |      |      |                    |           | _ <b>- -</b> × | 硬件目录         | 🖬 🗉 🕨      |
|------|-------|-------------------------|--------|----|------|------|--------------------|-----------|----------------|--------------|------------|
|      |       |                         |        |    |      |      | 🛃 拓扑视图             | 🔒 网络视图    | 📑 设备视图         | 选项           |            |
|      | ß     | <b>设备概</b> 览            |        |    |      |      |                    |           |                |              |            |
|      |       | ₩ 模块                    | 机架     | 插槽 | ∎地址  | Q 地址 | 类型                 | 订货号       | 固件 .           | ▼ 目录         |            |
|      |       | Slave_1                 | 0      | 0  |      |      | ERABA Encoder      | OCD-DPB1B | 4.0            | <搜索>         | fini Lini  |
|      |       | FRABA 2.2 Multiturn_2_1 | 0      | 1  | 6871 | 6871 | RABA 2.2 Multiturn |           |                | 🖂 रोक 🗗      | 男文件 全部 🚽 📦 |
|      |       | FRABA 2.2 Multiturn_2_2 | 0      | 2  | 7273 |      | RABA 2.2 Multiturn |           |                |              |            |
|      |       |                         |        | _  |      |      |                    |           |                | 通用模块         |            |
|      |       |                         |        |    |      |      |                    |           |                | Class 1 Si   | naleturn   |
| 1011 |       |                         |        |    |      |      |                    |           |                | Class 1 M    | ultiturn   |
|      | 4     |                         |        |    |      |      |                    |           |                | 🚺 Class 2 Si | ngleturn   |
| 4E   |       |                         |        |    |      |      |                    |           |                | 🚺 Class 2 M  | ultiturn   |
| 20   | -     |                         |        |    |      |      |                    |           |                | FRABA 2.1    | Singleturn |
|      |       |                         |        |    |      |      |                    |           |                | FRABA 2.1    | Multiturn  |
|      |       |                         |        |    |      |      |                    |           |                | FRABA 2.2    | Singleturn |
|      |       |                         |        |    |      |      |                    |           |                | FRABA 2.2    | Multiturn  |
|      |       |                         |        |    |      |      |                    |           |                |              |            |
|      |       |                         |        |    |      |      |                    |           |                |              |            |
|      |       |                         |        |    |      |      |                    |           |                |              |            |
|      |       |                         |        |    |      |      |                    |           |                |              |            |
| 1    |       | 1                       |        |    |      |      |                    |           | ×              |              |            |

▶3. 设置编码器输入输出地址: 1地址: 68…71, 72…73 Q地址: 68…71

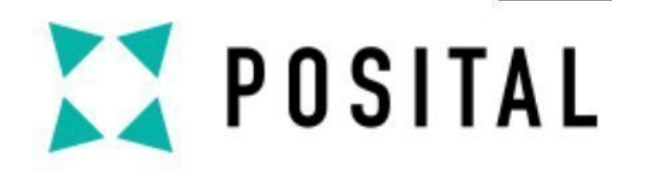

# 编码器Profibus地址设置

| Profibus DP Test 🕨 未分组的资 | 设备 → Slave_1  |            | _ 7 = ×        |   |                      |
|--------------------------|---------------|------------|----------------|---|----------------------|
|                          |               | 🛃 拓扑视图     | 🔒 网络视 🛛 📑 设备视图 |   |                      |
| Slave_1 [FRABA Encoder]  | 🚽 🖽 🔣 🔚 🛄 🔍 ± |            |                |   |                      |
|                          | DP-NORM       |            | ※ 常数表          |   | ▶1. 编码器Profibus地址设置: |
|                          |               |            |                | , | 注: 数值需与编码器后盖地址旋转     |
| Slave 1 (Morule)         |               | ▶ 100%     | ▼              |   | 关设置的数值相同,见Page 1     |
| <b>常規</b> 10 变量 系统常      | 数 文本          |            |                |   |                      |
|                          | PROFIBUS 地址   |            | <u> </u>       | / |                      |
| 日水信息<br>PROFIBUS 地址      | 接口连接到         |            | 1              |   |                      |
| 常规 DP 参数                 |               |            |                |   |                      |
| 看I J狗<br>SYNC/FREEZE     | 子网:           | PROFIBUS_1 |                |   |                      |
| 硬件标识符                    |               | 添加新子网      |                |   |                      |
| •                        | 参数            |            | ×              |   |                      |
|                          | 地址:           | 3          |                |   |                      |
|                          | 最高地址:         | 126        |                |   | ▶2. 传输举设直            |
|                          | <b>在榆</b> 索:  | 1.5 Mbps   |                |   |                      |

Copyright ©FRABA

# 开

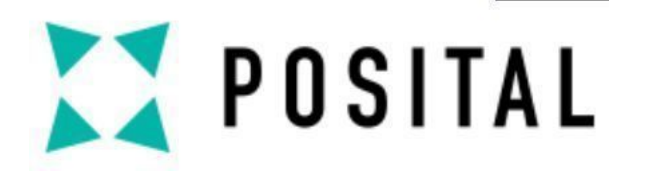

#### 编码器参数设置

| Prof       | ibus DP Test   | ▶ 未分组的设                                                | â ▶ Sla      | ve_1      |             |           |            |                     |           | _ • • | ∎×  |
|------------|----------------|--------------------------------------------------------|--------------|-----------|-------------|-----------|------------|---------------------|-----------|-------|-----|
|            |                |                                                        |              |           |             |           |            | 🛃 拓扑视图              | 品 网络视图    |       | 1   |
|            | 设备概览           |                                                        |              |           |             |           |            |                     |           |       |     |
| 871        | ₩ 模块           |                                                        |              | 机架        | 插槽          | Ⅰ 地址      | Q 地址       | 类型                  | 订货号       | 固件    |     |
| <b>夏</b> 日 | s              | ave_1                                                  |              | 0         | 0           |           |            | FRABA Encoder       | OCD-DPB1B | 4.0   |     |
| 波<br>て     | FF             | RABA 2.2 Multitur                                      | n_2_1        | 0         | 1           | 6871      | 6871       | FRABA 2.2 Multiturn |           |       |     |
| 1          | FF             | RABA 2.2 Multitur                                      | n_2_2        | 0         | 2           | 7273      |            | FRABA 2.2 Multiturn |           |       |     |
|            | <              |                                                        |              |           |             |           |            |                     |           |       | >   |
| FRA        | BA 2.2 Multitu | ırn_2_1 [Modu                                          | ule]         |           |             |           |            | 🔍 属性                | □信息 🖬 🗓   | 诊断    |     |
| 常          | 規 り 変量         | として そうしょう そうしょう そうしん そうしん そうしん しんしん しんしん しんしん しんしん しんし | え 数          | 本         |             |           |            |                     |           |       | C   |
| ▼ 常        | 规              |                                                        | `п. 47 at -  | <u>∽</u>  |             |           |            |                     |           |       | ~   |
|            | 目录信息           |                                                        | <b>反</b> 留符) | 王参载       |             |           |            |                     |           |       | = = |
| 设          | 备特定参数          |                                                        |              |           |             |           |            |                     |           |       |     |
| +          | <u>六进制変数分配</u> |                                                        |              |           | Code see    | quence:   | Increasing | clockwise (0)       |           | •     |     |
| 1/0        | ) 地址           |                                                        |              | Scaling   | function    | control:  | Enable     |                     |           |       |     |
| 健          | 件标识符           |                                                        |              | Desired   | Measurin    | ig units: | 4096       |                     |           |       |     |
|            |                |                                                        | De           | sired me  | asuring u   | nits per: | Revolution |                     |           | •     |     |
|            |                |                                                        |              | P         | hysical im  | pulses:   | 2          |                     |           |       |     |
|            |                |                                                        |              | Total r   | measuring   | g range:  | 8192       |                     |           |       |     |
|            |                | •                                                      |              | L         | ower limit  | switch:   | Disable    |                     |           | •     |     |
|            |                |                                                        |              | L         | ower limit  | switch:   | 0          |                     |           |       |     |
|            |                |                                                        |              | U         | pper limit  | switch:   | Disable    |                     |           | •     |     |
|            |                |                                                        |              | U         | pper limit  | switch:   | 32767      |                     |           |       |     |
|            |                |                                                        |              | Ve        | locity outp | out unit: | Steps/1000 | ) ms                |           | -     |     |
|            |                |                                                        |              | Comr      | nissioning  | g mode:   | Disable    |                     |           | •     |     |
|            |                |                                                        | Shor         | ter diagn | ostics (16  | 5 bytes): | No         |                     |           | -     |     |
|            |                |                                                        |              |           |             |           |            |                     |           |       | ~   |

进入"设备视图"→选择编码器"设备概览"→ 右击 "FRABA 2.2 Multiturn"→选择"常规"→ 选择"设备特定参数"进行功能参数设置:

▶ 1. 记数方向设置 ▶ 2. 单圈分辨率设置 ▶ 3. 多圈圈数设置 ▶ 4. 总分辨率设置 ▶ 5. 高低限位开关设置: 默认不激活 ▶ 6. 高限位值设置 ▶ 7. 低限位值设置 ▶ 8. 速度数值单位设置 ▶ 9. 调试模式激活设置: 默认不激活 ▶ 10. 简短报文开启设置: 默认关闭

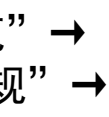

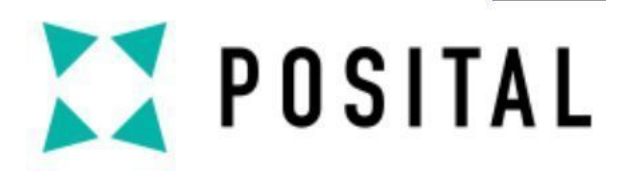

# 程序块编程

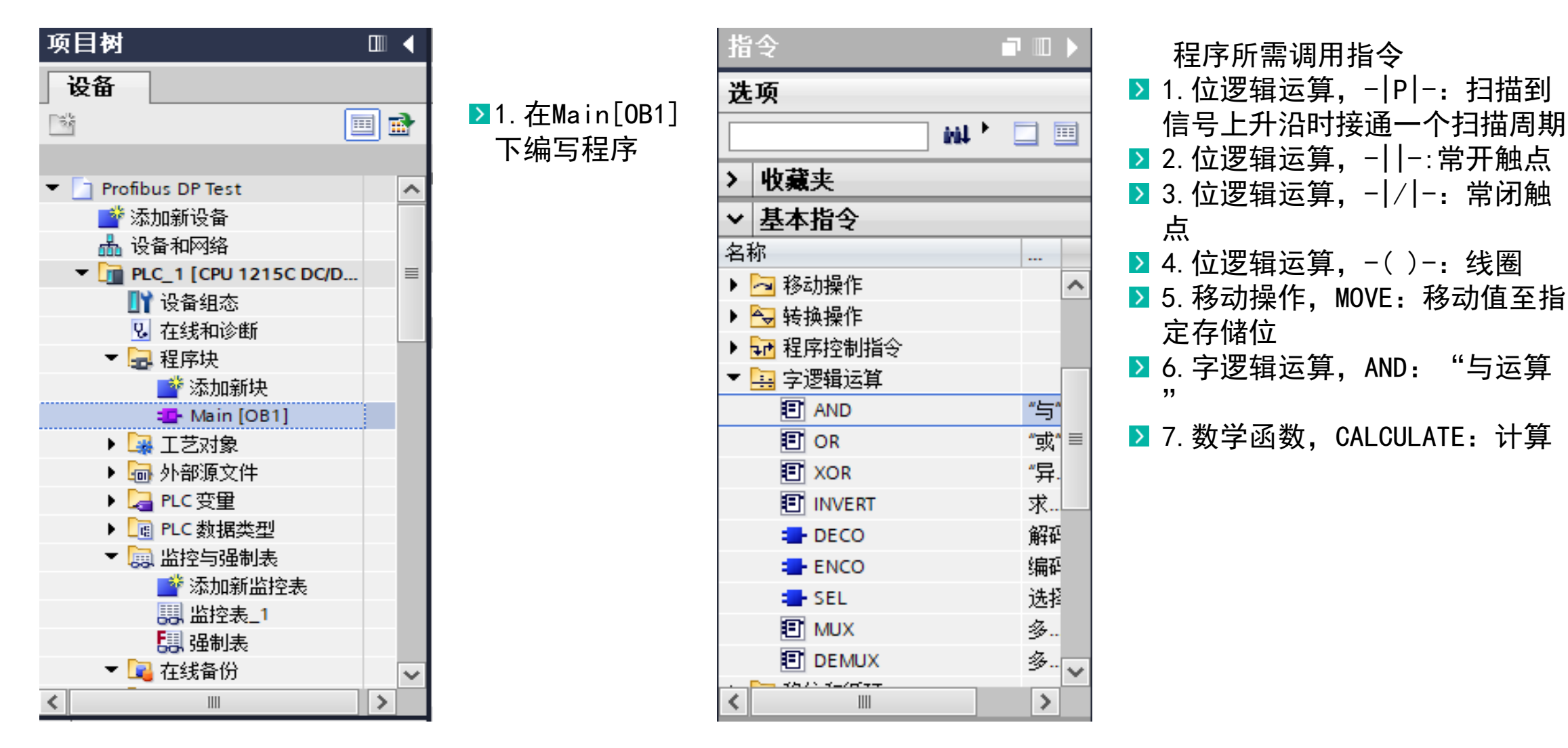

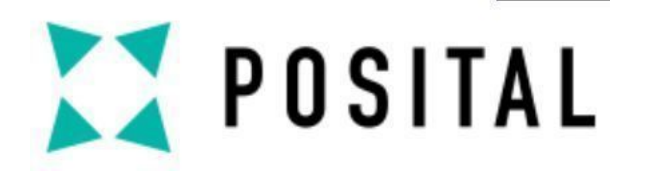

程序段1: 编码器位置值输出

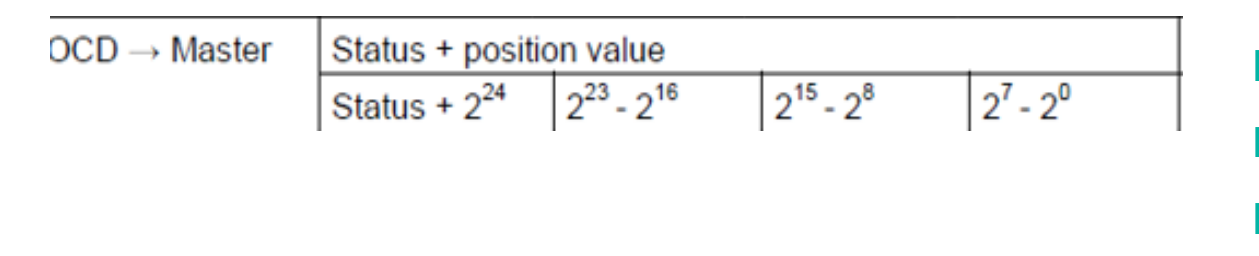

▼ 程序段 1: 编码器位置值输入 注释

 AND DWord

 ●

 ●

 ●

 ●

 ●

 ●

 ●

 ●

 ●

 ●

 ●

 ●

 ●

 ●

 ●

 ●

 ●

 ●

 ●

 ●

 ●

 ●

 ●

 ●

 ●

 ●

 ●

 ●

 ●

 ●

 ●

 ●

 ●

 ●

 ●

 ●

 ●

 ●

 ●

 ●

 ●

 ●

 ●

 ●

 ●

 ●

 ●

 ●

 ●

 ●

 ●

 ●

 ●

 ●

 ●

 ●

 ●

 ●

 ●

 ●

 ●

 ●

 ●

 ●

 ●

 ●
 </ 1. 编码器输出值Bit0-Bit24: 位置值
2. 编码器输出值Bit25-Bit31: 状态值
3. 读取位置值时需要利用与逻辑运算将状态 值 "Bit25-Bit31"清零,程序段如图所示:
注: 先输入地址位,例如ID68、MD100,后修 改变量名

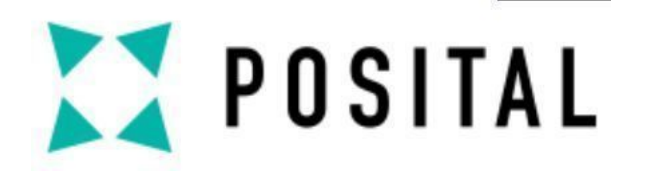

程序段2: 编码器速度值输入

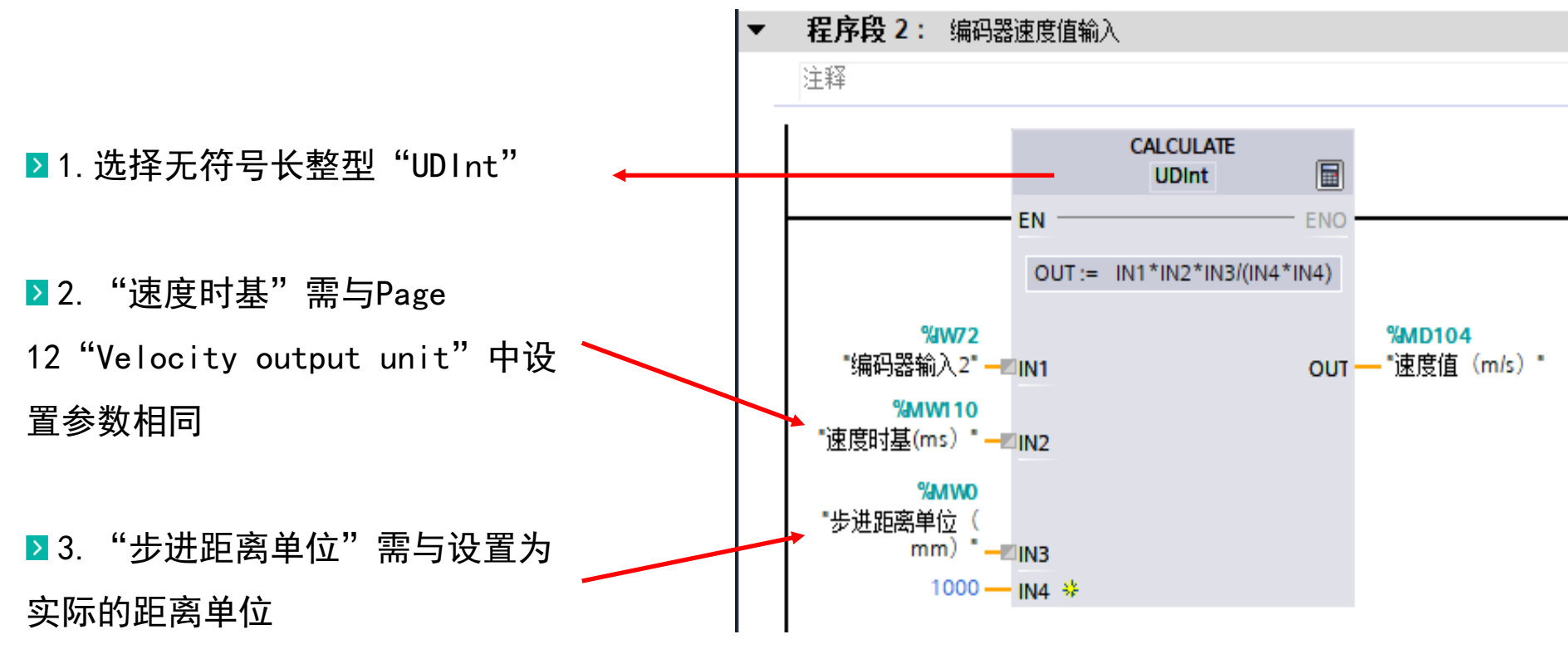

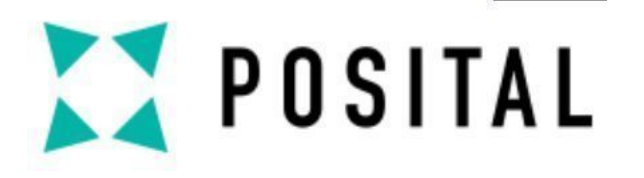

程序段3: 预设值命令

# ▶ 1. 激活预设值命令需将向编码器输入值的Bit31置1。

|                      |       | St | atu | s bit | s  |    |    |    | Da | ita I | bits |      |      |     |       |      |       |      |      |      |      |     |      |     |    |   |   |   |
|----------------------|-------|----|-----|-------|----|----|----|----|----|-------|------|------|------|-----|-------|------|-------|------|------|------|------|-----|------|-----|----|---|---|---|
|                      | Bit   | 31 | 30  | 29    | 28 | 27 | 26 | 25 | 24 | 23    | 22   | 21   | 20   | 19  | 18    | 17   | 16    | 15   | 14   | 13   | 12   | 11  | 10   | 9   | 8  | 7 | 6 | ; |
| Master → 0           | DCD   | 1  | 0   | 0     | 0  | 0  | 0  | 0  | Tr | ans   | fer  | of t | he r | equ | lire  | d po | ositi | ion  | valu | le ( | = pi | res | et v | alu | e) |   |   |   |
| $OCD \rightarrow Ma$ | aster | 1  | 0   | 0     | 0  | 0  | 0  | 1  | Ne | ew =  | = re | qui  | red  | pos | itio  | n va | alue  | e is | trar | isfe | rrec | ł   |      |     |    |   |   |   |
| Master → (           | DCD   | 0  | 0   | 0     | 0  | 0  | 0  | 0  | Re | eset  | bit  | 31   | – n  | orm | ial r | nod  | le    |      |      |      |      |     |      |     |    |   |   |   |
| OCD  ightarrow Ma    | aster | 0  | 0   | 0     | 0  | 0  | 0  | 1  | Ne | ew =  | = re | quii | red  | pos | itio  | n va | alue  | e is | trar | sfe  | rrec | ł   |      |     |    |   |   |   |

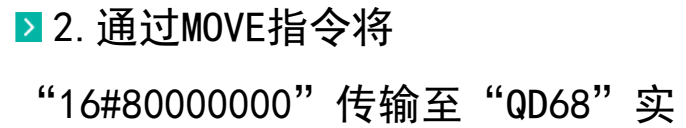

现Bit31置1。

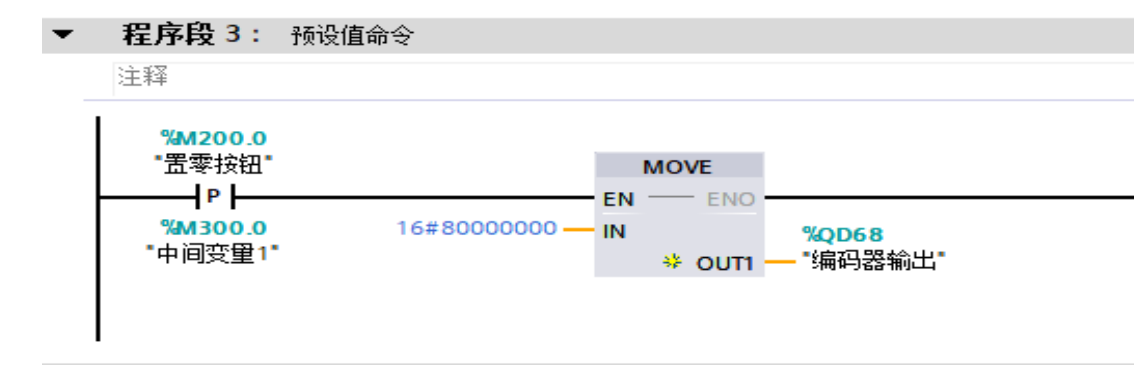

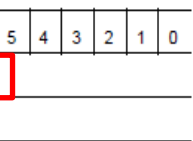

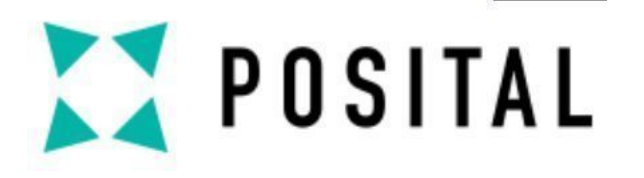

程序段4:复位值命令

▶ 1. 每次执行预设值命令后需对Bit31复位才可以进行下一次预设值命令。

|                      |       | St | atu | s bi | ts |    |    |    | Da  | ita I | oits |       |      |     |       |      |       |      |      |      |     |     |      |     |    |   |   |
|----------------------|-------|----|-----|------|----|----|----|----|-----|-------|------|-------|------|-----|-------|------|-------|------|------|------|-----|-----|------|-----|----|---|---|
|                      | Bit   | 31 | 30  | 29   | 28 | 27 | 26 | 25 | 24  | 23    | 22   | 21    | 20   | 19  | 18    | 17   | 16    | 15   | 14   | 13   | 12  | 11  | 10   | 9   | 8  | 7 | 6 |
| Master → 0           | DCD   | 1  | 0   | 0    | 0  | 0  | 0  | 0  | Tra | ans   | fer  | of tl | he r | equ | ire   | d po | ositi | ion  | valı | Je ( | = p | res | et v | alu | e) |   |   |
| $OCD \rightarrow Ma$ | aster | 1  | 0   | 0    | 0  | 0  | 0  | 1  | Ne  | w =   | = re | quii  | red  | pos | itio  | n va | alue  | e is | trar | nsfe | rre | d   |      |     |    |   |   |
| Master → 0           | DCD   | 0  | 0   | 0    | 0  | 0  | 0  | 0  | Re  | eset  | bit  | 31    | – n  | orm | nal i | mod  | le    |      |      |      |     |     |      |     | 1  |   |   |
| $OCD \rightarrow Ma$ | aster | 0  | 0   | 0    | 0  | 0  | 0  | 1  | Ne  | ew =  | = re | quii  | red  | pos | itio  | n va | alue  | e is | trar | nsfe | rre | d   |      |     |    |   |   |

▶ 2. 通过MOVE指令将

"16#0000000" 传输至"QD68" 实 现Bit31置0。

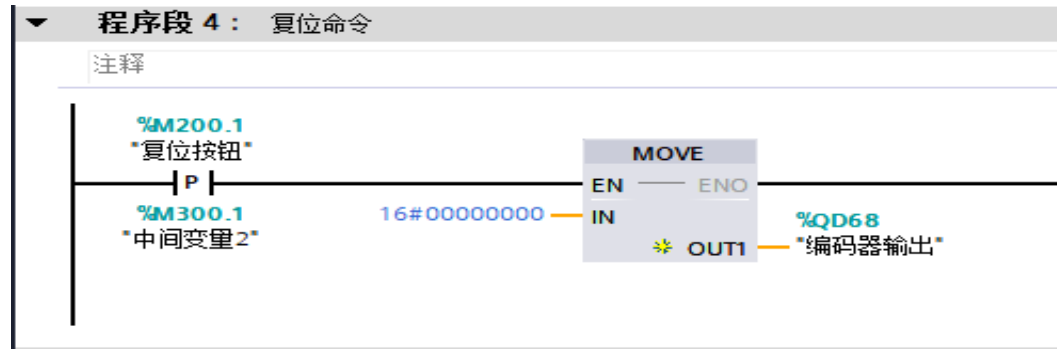

|   | - |   |   |   |   | —   |
|---|---|---|---|---|---|-----|
|   | 5 | 4 | 3 | 2 | 1 | 0   |
|   | - | - | - | - |   | -   |
|   |   |   |   |   |   |     |
|   |   |   |   |   |   |     |
|   |   |   |   |   |   |     |
|   |   |   |   |   |   |     |
|   |   |   |   |   |   |     |
|   |   |   |   |   |   |     |
|   |   |   |   |   |   |     |
|   |   |   |   |   |   |     |
|   |   |   |   |   |   |     |
|   |   |   |   |   |   |     |
|   |   |   |   |   |   |     |
| 5 |   |   |   |   |   |     |
| 2 |   |   |   |   |   |     |
|   |   |   |   |   |   | 105 |
|   |   |   |   |   |   |     |
|   |   |   |   |   |   |     |
|   |   |   |   |   |   |     |
|   |   |   |   |   |   | -   |
|   |   |   |   |   |   |     |
|   |   |   |   |   |   |     |
|   |   |   |   |   |   |     |
|   |   |   |   |   |   |     |

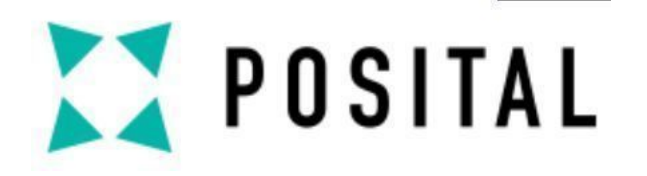

# 程序段5: 状态位读取

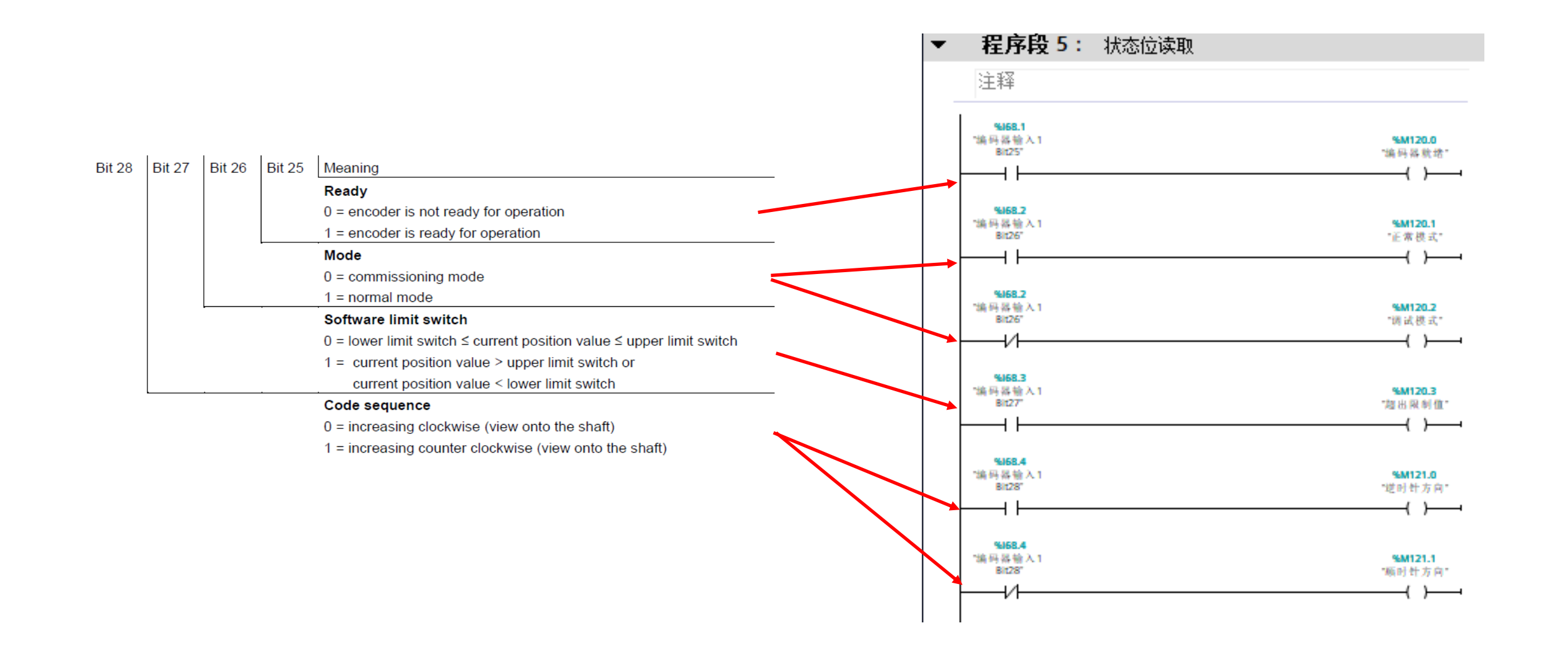

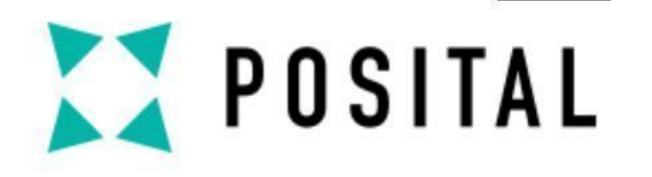

# 监控与强制表

|                   | 2.       | 「「力 | 财          | 立的变量                                 | 3. 选持          | <b>圣显示格</b> | 式            | 5. 选择要 | 修改    | 的      | 变        |
|-------------------|----------|-----|------------|--------------------------------------|----------------|-------------|--------------|--------|-------|--------|----------|
| 项目树               |          | •   | Profibu    | ıs DP <mark>Test → PLC_1 [CPU</mark> | 1215C DC/D     | )C/DC] ▶ 监控 | 与强制表 🕨 监控表_1 |        | -     | . (P i | ∃X       |
| 设备                |          |     |            |                                      |                |             |              |        |       |        |          |
| 2                 |          |     | <u></u> ₿` | 1 10 91 90 17                        | 00h 00h<br>⊳ 1 |             |              |        |       |        |          |
|                   |          |     | i          | 名称                                   | 地址             | 显示格式        | 出 监视值        |        | 修改值   | 1      |          |
| 😽 显示所有            | 变量       | ^   | 1          | "编码器输入1"                             | %ID68          | 二进制         |              |        |       |        |          |
| 📑 添加新变            | 望表       |     | 2          | "编码器输出"                              | %QD68          | 十六进制        |              |        |       |        |          |
| 默认变量              | 表 [60]   |     | 3          | "编码器输入2"                             | %IW72          | 十六进制        |              |        |       |        |          |
| ▼ 📠 PLC 数据类型      | <u>u</u> |     | 4          | "编码器位置值"                             | %MD100         | 无符号十        | 进制           |        |       |        |          |
| 📑 添加新数            | 据类型      |     | 5          | "速度时基(ms)"                           | %MW110         | 无符号十        | 进制           |        | 1000  |        | <b></b>  |
| 🔹 🔜 监控与强制器        | 長        |     | 6          | "步进距离单位(mm)"                         | %MW0           | 无符号十        | 进制           |        | 10    |        | 4        |
| 📑 添加新监            | 控表       |     | 7          | "速度值(m/s)"                           | %MD104         | 无符号十        | 进制           |        |       |        |          |
|                   |          | _   | 8          | "置零按钮"                               | %M200.0        | 布尔型         |              |        | FALSE |        | Â        |
| III 强制表           |          | =   | 9          | "复位按钮"                               | %M200.1        | 布尔型         |              |        | FALSE |        | <b>A</b> |
| ▶ 🖳 在线备份          |          |     | 10         | "编码器就绪"                              | %M120.0        | 布尔型         |              |        | 1.1   |        |          |
| 🕨 🔀 Traces        |          |     | 11         | "调试模式"                               | %M120.2        | 布尔型         |              |        |       |        |          |
| ▶ 强 设备代 聖数打       | 居        |     | 12         | "正常模式"                               | %M120.1        | 布尔型         |              |        |       |        |          |
| <b>聖</b> 程序信息     |          |     | 13         | "超出限制值"                              | %M120.3        | 布尔型         |              |        |       |        |          |
| 🔄 PLC 报警文本        | 习表       |     | 14         | "逆时针方向"                              | %M121.0        | 布尔型         |              |        |       |        |          |
| ▶ <u> </u> 本地模块   |          |     | 15         | "顺时针方向"                              | %M121.1        | 布尔型         |              |        |       |        |          |
| ▶ <u> </u> 分布式 /0 |          |     | 16         |                                      |                |             |              |        |       |        |          |
| 🔹 🕨 🔚 未分组的设备      |          |     |            |                                      |                |             |              |        |       |        |          |
| ▶ 🙀 公共数据          |          |     |            |                                      |                |             |              |        |       |        |          |
| ▶ 🗐 文档设置          |          | ~   | <          |                                      |                |             |              |        | ] 🖡 🛛 |        | >        |

1. 添加监控表

4. 设置修改值

Copyright ©FRABA

量

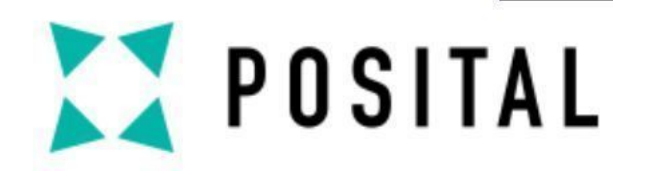

编译

| 项目树                                                                                                    | <u>a</u>                             | ◀        | Pro      | ofibus DP Test → PLC_1 [CP | U 12  |
|----------------------------------------------------------------------------------------------------|--------------------------------------|----------|----------|----------------------------|-------|
| 设备                                                                                                    |                                      |          |          |                            |       |
| - Contraction - Contraction - |                                      | •        |          | * 🔮 🚛 🕼 🕼 🕫 🛠              | 90 BC |
|                                                                                                    |                                      |          |          | <b>i</b> 名称                | tt    |
| 💌 📄 Profibus DF                                                                                                    | ? Test                               | ~        | 1        | "编码器输入1"                   | %     |
|                                                                                                    | 几 <u>条</u><br>汉备                     | 2        | "编码器输出"  | %                          |       |
| ▲ 设备和国                                                                                                    | 网络                                   | 3        | "编码器输入2" | %                          |       |
| ✓ 1 PLC 1 /                                                                                                    | CBU 1215C DC/D                       |          | 4        | "编和聚倍要估"                   | %     |
|                                                                                                    | 更改设备                                 |          |          | ● 比较(C) ►                  | %     |
|                                                                                                    | 打开                                   |          |          | - 🚮 在项目中搜索(J) Ctrl+F       | • %   |
| ▼ 📮 程回                                                                                                    | 在新编辑器中打开                             |          |          | 🗶 交叉引用 🛛 🛛 F11             | %     |
|                                                                                                    | 打开块/PLC 数据类型                         | <u>J</u> | F7       |                            | %     |
|                                                                                                    | □□□□□□□□□□□□□□□□□□□□□□□□□□□□□□□□□□□□ |          |          | 📰 分配列表(A)                  | %     |
| ь 🔽 тэ                                                                                                    |                                      |          |          | ≫ 再報程序                     | 96    |
| ې ــــد<br>اه اه ا                                                                                                    | よ 剪切(1)                              | Ctr      | rl+X     | G SEAMIERP                 | 96    |
|                                                                                                    | 1911 夏制(1)                           | Ctr      | rl+C     | ■ 打印(P) Ctrl+P             |       |
|                                                                                                    | ■ 粘贴(P)                              | Ctr      | rl+V     | 当 打印预览(∨)…                 | 0/    |
|                                                                                                    | ★ 刪除(D)                              |          | Del      | → 导出模块标签条(L)               |       |
|                                                                                                    | 重命名(N)                               |          | F2       |                            | %     |
|                                                                                                    | 🚑 转到拓扑视图                             |          |          |                            |       |
|                                                                                                    | 🚠 转到网络视图                             |          |          |                            |       |
| ▼ 🗎 监核                                                                                                    |                                      |          |          | <b>预件和软件(你再改</b> )         |       |
|                                                                                                    | 5冊1年<br>下裁を胎告冬(1)                    |          |          | 硬件 (仅再改)                   | 5     |
|                                                                                                    | 1-33502周(5)<br>从左线设备条份               |          | •        |                            |       |
| ▶ 计细视图                                                                                                    | ◎ 转至左线(N)                            | Ctr      | l∓κ      |                            |       |
| 模块                                                                                                    | ₩ 44 ±1±23000                        | Ctr      | L        |                            |       |
|                                                                                                    | ■ 在线和诊断(D)                           | Ctr      |          | → 小口、王郎里建/<br>             |       |
|                                                                                                    | 💽 1エネスイロレジ 住川 (ワ)                    | Ca       | 1+0      |                            | /     |

▶ 1. 右击PLC→选择"编译"→选择" 硬件和软件(仅更改)"进行编译。

▶ 2. 检查硬件和软件组态设置是否正确

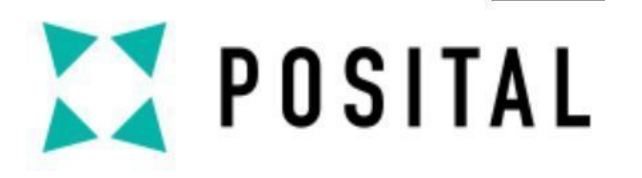

# 下载到组态PLC

| Siemens - C:\Users\CSU\Desktop\quci     | k manual\Profibus\Profibus | DP Test\Profibus DP Test<br>せーロンフィン |                                  |                                          |                 |             |                         |                    |
|-----------------------------------------|----------------------------|-------------------------------------|----------------------------------|------------------------------------------|-----------------|-------------|-------------------------|--------------------|
| 项目(P) 编辑(E) 视图(V) 插入(I) 在线              | (O) 选项(N) 工具(T) 窗口         | 扩展的下载到设备                            |                                  |                                          |                 |             |                         |                    |
| 👎 🍞 🔲 保存项目 昌 🐰 🗐 🛅 🗙                    | ( )) ± (H ± 🖥 🛄 🕅          |                                     | 组态访问节点属于 "                       | PLC_1"                                   |                 |             |                         |                    |
| 项目树                                     | Profibus DP Test > PLC     |                                     | 设备                               | 设备类型                                     | 插槽              | 类型          | 地址                      | 子网                 |
|                                         |                            |                                     | PLC_1                            | CPU 1215C DC/D                           | 1 X1            | PN/IE       | 192.168.0.1             |                    |
| 设备                                      |                            |                                     | CM 1243-5                        | CM 1243-5                                | 101 X1          | PROFIBUS    | 2                       | PROFIBUS_1         |
| 🛛 🖻 🛄 💼                                 | 🖻 🔮 🚛 🕼 🕼 🕫                |                                     |                                  |                                          |                 |             |                         |                    |
|                                         | 1 名称                       |                                     |                                  |                                          |                 |             |                         |                    |
| Profibus DP Test                        | 、1 "编码器输出1"                |                                     |                                  |                                          |                 |             |                         |                    |
| 💣 添加新设备                                 | 2 "编码器输入"                  |                                     |                                  | PG/PC 接口的                                | <del>米</del> 刑: | PN/IE       |                         | •                  |
| 📩 设备和网络                                 | 3 "编码器位置值"                 |                                     |                                  | 10/10/10/10/10/10/10/10/10/10/10/10/10/1 |                 |             |                         |                    |
| ▼ 🛅 PLC_1 [CPU 1215C DC/DC/             | 4 "置零按钮"                   |                                     |                                  | PG/PC                                    | 接口・             | TwinCAT-Int | tel PCI Ethernet Adapte | er (Gigabit) 💌 🔍 👱 |
| 1 设备组态                                  | 5 "复位按钮"                   |                                     |                                  | 接口/子网的                                   | 连接:             | 插槽"1 ×1"处的  |                         |                    |
| 🖳 在线和诊断                                 | 6                          |                                     |                                  | 第一个                                      | 网关:             |             |                         | - 💎 💎              |
| ▶ 🛃 程序块                                 |                            |                                     |                                  |                                          |                 |             |                         |                    |
| ▶ 🙀 工艺対象                                |                            |                                     |                                  |                                          |                 |             |                         | -                  |
| ▶ 📾 外部源文件                               |                            |                                     | 达拌日标设备 ·                         |                                          |                 |             | 显示地址相向的设备               | r                  |
| ▶ 🛃 PLC 変量                              |                            |                                     | 设备                               | 设备类型                                     | 接口类             | 型           | 11t                     | 目标设备               |
| ▶ Le PLC 数据类型                           |                            |                                     | plc_1                            | S7-1200                                  | PN/IE           | 1           | 92.168.0.1              | -                  |
| ▼ □□ 监控与强制表                             |                            | i                                   |                                  |                                          | PN/IE           | v           | nonghi<br>Nonghi        |                    |
| ·····································   |                            | 57                                  |                                  |                                          |                 |             |                         |                    |
| 1000 単位表」「                              |                            |                                     |                                  |                                          |                 |             |                         |                    |
| 55、短柳衣                                  |                            | □ 闪烁 LED                            |                                  |                                          |                 |             |                         |                    |
|                                         |                            |                                     |                                  |                                          |                 |             |                         |                    |
| ▶ □ · · · · · · · · · · · · · · · · · · |                            |                                     |                                  |                                          |                 |             |                         |                    |
|                                         |                            |                                     |                                  |                                          |                 |             |                         | 开始搜索(5)            |
| ▼ 详细和图                                  | %ID68 [Tog]                | 在线状态信息:                             |                                  |                                          |                 |             | □ 仅显示错误消息               |                    |
|                                         | MiDoo [rag]                | 日本日本日本1日日                           | 访问的设备中找到1台                       | 善容的设备。                                   |                 |             |                         | ^                  |
| 民坊                                      | 常規                         | ? 正在恢复设备信息                          | and and a second of Manual 1 and |                                          |                 |             |                         |                    |
|                                         | 常规                         | ☑ 扫描和信息检索完成·                        | 。发现1个问题。                         |                                          |                 |             |                         |                    |
| 名称                                      |                            |                                     |                                  |                                          |                 |             |                         | ~                  |
| 11 设备组态                                 | ×                          |                                     |                                  |                                          |                 |             |                         |                    |
| 🖳 在线和诊断 📃                               |                            |                                     |                                  |                                          |                 |             | 「市田」                    | (1) 取消(0)          |
| 🛃 程序块                                   |                            |                                     |                                  |                                          |                 |             | 1140                    | 4X/H(C)            |
|                                         |                            |                                     |                                  |                                          |                 |             |                         |                    |

- ▶ 1. 点击下载
- ≥ 2. 选择对应的PLC
- ▶ 3. 点击下载
- ▶ 4. 下载完成后点击"全部启动"

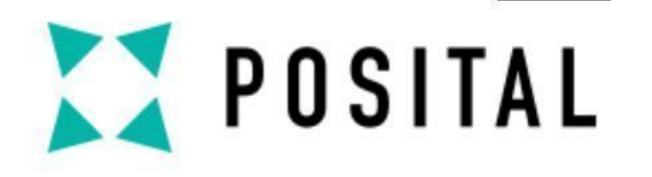

### 监控与强制

| rofibus      | bfibus DP Te;t → PLC_1 [CPU 1215C DC/DC/DC/ → 监控与强制表 → 监控表_1 |           |        |                                         |       |   |   |  |  |  |
|--------------|--------------------------------------------------------------|-----------|--------|-----------------------------------------|-------|---|---|--|--|--|
| st _st       | * EA EL 43 45 434                                            | 00- 00-   |        |                                         |       |   |   |  |  |  |
| / 🐨   .<br>i | // □                                                         | ▶ 1<br>地址 | 显示格式   | 监视值                                     | 修改值   | 4 |   |  |  |  |
|              | "编码器输入1"                                                     | %ID68     | 二进制    | 2#0000_1110_0000_0000_0000_0001_0101_00 |       |   |   |  |  |  |
|              | "编码器输出"                                                      | %QD68     | 十六进制   | 16#0000_0000                            |       |   |   |  |  |  |
|              | "编码器输入2"                                                     | %IW72     | 十六进制   | 16#0000                                 |       |   |   |  |  |  |
|              | "编码器位置值"                                                     | %MD100    | 无符号十进制 | 339                                     |       |   |   |  |  |  |
|              | "速度时基(ms) "                                                  | %MW110    | 无符号十进制 | 0                                       | 1000  |   | 1 |  |  |  |
|              | "步进距离单位(mm)"                                                 | %MW0      | 无符号十进制 | 0                                       | 10    |   | 1 |  |  |  |
|              | "速度值(m/s)"                                                   | %MD104    | 无符号十进制 | 0                                       |       |   |   |  |  |  |
|              | "置零按钮"                                                       | %M200.0   | 布尔型    | FALSE                                   | FALSE |   | 4 |  |  |  |
|              | "复位按钮"                                                       | %M200.1   | 布尔型    | FALSE                                   | FALSE |   | 1 |  |  |  |
| )            | "编码器就绪"                                                      | %M120.0   | 布尔型    | TRUE                                    |       |   |   |  |  |  |
|              | "调试模式"                                                       | %M120.2   | 布尔型    | FALSE                                   |       |   |   |  |  |  |
| !            | "正常模式"                                                       | %M120.1   | 布尔型    | TRUE                                    |       |   |   |  |  |  |
|              | "超出限制值"                                                      | %M120.3   | 布尔型    | TRUE                                    |       |   |   |  |  |  |
|              | "逆时针方向"                                                      | %M121.0   | 布尔型    | FALSE                                   |       |   |   |  |  |  |
| i            | "顺时针方向"                                                      | %M121.1   | 布尔型    | TRUE                                    |       |   |   |  |  |  |
|              |                                                              | ]         |        |                                         |       |   |   |  |  |  |
|              |                                                              |           |        |                                         |       |   |   |  |  |  |
|              |                                                              |           |        |                                         |       |   |   |  |  |  |

▶ 1. 转至在线后, 观察各变量参数 ▶2. "置零按钮"修改值为1并激活后,当前值设 置为0。"复位按钮"修改值设为1并激活可进行 复位,然后可再次进行置零操作。 ▶3. "速度时基" 需与Page 12 "Velocity output unit"中设置参数相同 ▶ 4. "步进距离单位" 需与设置实际的距离单位

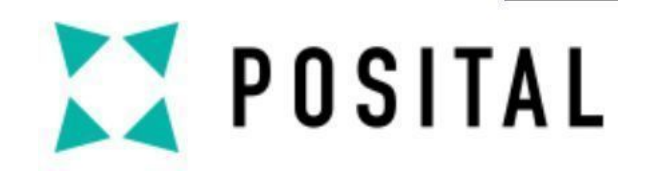

# 加入我们的网络!

请继续关注您的首选频道

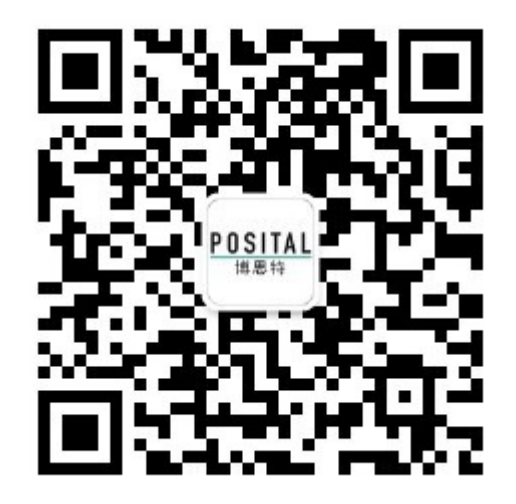

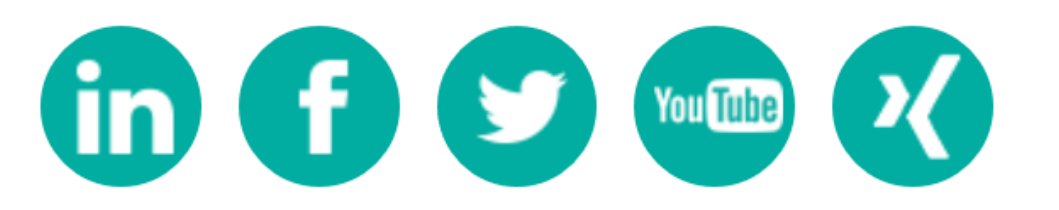